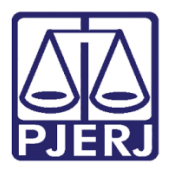

Manual do Usuário

## Cadastro de Prisões Provisórias (Resolução CNJ nº 87/2009)

DCP

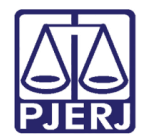

## SUMÁRIO

| 1.         | Introdução3                                                                                     |
|------------|-------------------------------------------------------------------------------------------------|
| 2.         | Tela de Aviso 4                                                                                 |
| 3.         | Acesso ao Cadastro de Prisões Provisórias6                                                      |
| 4.         | Procedimentos para o Cadastro das Ocorrências13                                                 |
| 5.         | Como Cadastrar Ocorrências do Tipo Prisão15                                                     |
| 5          | 1 Cadastramento da Prisão em Flagrante16                                                        |
| 5          | 2 Cadastramento e Prorrogação de Prisão Temporária17                                            |
| 5          | 3 Cadastro de Prisão Preventiva19                                                               |
| 6.         | Como Cadastrar Ocorrências do Tipo Liberdade20                                                  |
| 7.         | Como Cadastrar Ocorrências do Tipo Fuga22                                                       |
| 8.         | Como Cadastrar Ocorrências do Tipo Morte23                                                      |
| 9.         | Como Cadastrar Ocorrências do Tipo Recaptura24                                                  |
| 10.        | Como Cadastrar Ocorrências do Tipo Recebimento de Recurso                                       |
| 11.        | Como Alterar / Completar ou Excluir uma Ocorrência                                              |
| 12.        | Obrigatoriedade de Inclusão da Peça de Origem na Tela de Alteração                              |
| 13.        | Como Cadastrar Ocorrências a partir do Lançamento "Conclusão ao Juiz" (Tela de Andamento)<br>30 |
| 14.<br>Cor | Como Cadastrar Ocorrências a partir do Lançamento do Andamento 26 (Declínio de<br>npetência)    |
| 15.        | Como Cadastrar Ocorrências a partir do Lançamento do Andamento "53" (Trânsito em Julgado)<br>34 |
| 16.        | Como Acessar a Tela de Impressão de Relatório de Prisões                                        |
| 17.        | Como Enviar o Relatório para o E-mail da CGJ40                                                  |
| 18.        | Histórico de Versões                                                                            |

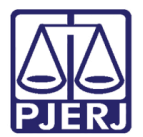

## Cadastro de Prisões Provisórias (Resolução CNJ nº 87/2009)

## 1. Introdução

Em atendimento a Resolução CNJ Nº 87 de 15 de setembro de 2009, foi disponibilizada, no Sistema DCP - Distribuição e Controle de Processos, uma ferramenta que possibilita o cadastro e controle das prisões em flagrante, temporárias, preventivas e de internações, bem como relatórios gerenciais. Este módulo está disponível para todas as varas de inquérito policial, as varas com competência criminal e as varas de infância e juventude.

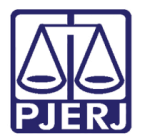

## 2. Tela de Aviso

Após acessar o sistema, será exibida a mensagem abaixo para realizar a consulta de Prisões Provisórias.

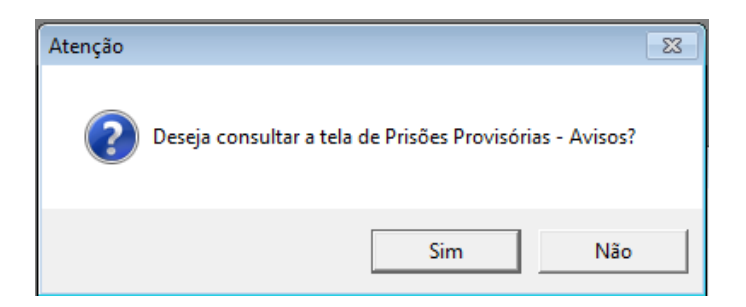

Figura 1 - Mensagem antes de consultar a tela de Prisões Provisórias.

Caso deseje consultar, clique em **Sim** e o sistema apresentará a tela de **Prisões Provisórias - Avisos**, com os seguintes filtros:

| 🔁 - Prisões Provisórias - Avisos                                                                                                    |                |
|----------------------------------------------------------------------------------------------------|----------------|
| Filtro       Prazo a vencer       Prazo vencido       Processo com prisão preventiva preventiva s/ informação de s/ andamento há mais de 30 dias       Preventiva s/ informação de s/ andamento há mais de 30 dias         Elagrante sem       Elagrante sem       Elagrante sem       Elagrante sem       Elagrante sem | Sair           |
| andamento há mais de Flagrante sem informação de liberdade há mais de 90 dias                                                                                                    | <u>P</u> risão |
| Prisões                                                                                                    |                |
| Processo CNJ Processo Parte Dt. Prisão Tipo Prisão Aviso                                                                                                    |                |
|                                                                                                    |                |
|                                                                                                    | Imprimir       |
|                                                                                                    |                |
|                                                                                                    | Impressora     |
| © Tela C Impressora                                                                                                    |                |
|                                                                                                    |                |

Figura 2 - Opções de filtros na tela.

- Prisões com prazo a vencer;
- Prisões com prazo vencido;
- Processo com prisão preventiva sem andamento há mais de 30 dias;
- Preventiva sem informação de liberdade há mais de 90 dias;
- Flagrante sem andamento há mais de 30 dias;

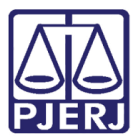

• Flagrante sem informação de liberdade há mais de 90 dias.

O sistema permitirá atualizar os dados informados no aviso, e para isto, selecione o processo desejado e clique no botão **Prisão** para abrir a tela **Cadastro de Prisões Provisórias**. Se desejar atualizar as informações posteriormente, basta clicar no botão **Sair**.

| Prazo venci<br>(temporária r   | do Froce<br>e flagrante) S/ and                                                                                                    | sso com prisão preventiva<br>Jamento há mais de 30 dias | ⊢ Prever<br>Iberda                                                                                                    | ntiva s/informaç<br>de há mais de 9                                                                                                    | ;ão de                                                                                                    | Sait   |
|--------------------------------|----------------------------------------------------------------------------------------------------|---------------------------------------------------------|----------------------------------------------------------------------------------------------------|----------------------------------------------------------------------------------------------------|----------------------------------------------------------------------------------------------------|--------|
| ⊢ Flagrante se<br>liberdade há | m informação de<br>mais de 90 días                                                                                                    |                                                         |                                                                                                    |                                                                                                    |                                                                                                    | Piisão |
|                                |                                                                                                    |                                                         |                                                                                                    |                                                                                                    |                                                                                                    |        |
| Processo                       | Parte                                                                                                    | DI. Prisão                                              | Tipo Prisão                                                                                                    | Aviso                                                                                                    |                                                                                                    |        |
| 9.0008 2010.008.0              | BLALA                                                                                                    | 13/07/2015                                              | Flagrante                                                                                                    | Prisão com pra                                                                                                    | zo vend                                                                                                    |        |
| S GLOC CUTE OUS COM            |                                                                                                    | Esrocreoite.                                            | riagiante                                                                                                    | Prisao com pra                                                                                                    | ALC VEIN                                                                                                    |        |
| ovisórias                      |                                                                                                    |                                                         |                                                                                                    | ec.                                                                                                    |                                                                                                    |        |
| 2012 8 19 0008                 | Parter BEL                                                                                                    |                                                         |                                                                                                    | -                                                                                                    | Gravar                                                                                                    |        |
| leore de la comp               | Tuno jocc                                                                                                    |                                                         |                                                                                                    |                                                                                                    |                                                                                                    |        |
|                                |                                                                                                    |                                                         |                                                                                                    |                                                                                                    | Cancelar                                                                                                    | primi  |
| 1                              | 1                                                                                                    | Ð                                                       |                                                                                                    |                                                                                                    | Sair                                                                                                    |        |
| 1                              |                                                                                                    |                                                         |                                                                                                    |                                                                                                    | LimostTala                                                                                                    | 1 -    |
|                                | -                                                                                                    | Plazo (dias)                                            | Pronogaç                                                                                                    | 30                                                                                                    | Paribancia                                                                                                    | 1      |
| Da                             | ata da Prisão:                                                                                                    |                                                         | Alvai à per                                                                                                    | nudicado                                                                                                    | Novo                                                                                                    |        |
|                                |                                                                                                    |                                                         |                                                                                                    |                                                                                                    | Excluir                                                                                                    | 1      |
|                                | aut 1030 - 1000 -                                                                                                    |                                                         | 3                                                                                                    | ?                                                                                                    |                                                                                                    |        |
| 1                              | Remetente do Officio:                                                                                                    |                                                         |                                                                                                    |                                                                                                    |                                                                                                    |        |
|                                |                                                                                                    |                                                         |                                                                                                    | Ĵ                                                                                                    | Andamento                                                                                                    | 1      |
|                                |                                                                                                    |                                                         |                                                                                                    |                                                                                                    |                                                                                                    |        |
|                                |                                                                                                    |                                                         |                                                                                                    |                                                                                                    |                                                                                                    |        |
| corrência Tipo Prisão          | Prazo Unidade P                                                                                                    | risional Prom                                           | ogação                                                                                                    | Alvará                                                                                                    |                                                                                                    |        |
|                                | Flegrante se     liberdade há     Processo     9 0005 2010 008 1     9 0005 2010 008 1     9 0005 2012 0.03     1     1     2012 8.19 0008     1     1     0     0     0     0     0     0     0     0     0     0     0     0     0     0     0     0 |                                                         | Flagrante sem informação de<br>liberdade há mais de 90 días     Processo Parte DL Prisão     19.0002 2010.008.1 BLALA 13/07/2015     19.0002 2012.008.1 BEL 25/02/2012     rovisórias     2012.8.19.0008 Parte: BEL     Prazo     Prazo     (días)     Data da Prisão     Remetente do Officio: | Flagrante sem informação de<br>liberdade há mais de 90 días      Processo Parte DI. Prisão Tipo Prisão     19 0005 2010 008 I BLALA 13/07/2015 Flagrante     19 0006 2012 008 I BLALA 13/07/2015 Flagrante     rovisórias      Zo12 8.19 0008 Parte: BEL     Prazo     Data da Prisão     Data da Prisão     Remetente do Officio | Flagrante sem informação de liberdade há mais de 90 días Processo Parte DI. Prisão Tipo Prisão Aviso 19 0005 2010 008 1 BLALA 13/07/2015 Flagrante Prisão com pro 19 0006 2012 003 1 BEL 25/02/2012 Flagrante Prisão com pro rovisórias  Tovisórias 2012 8.19 0008 Parte: BEL  2012 8.19 0008 Parte: BEL  Prazo (diss) Fromogação FAlvará prejudicado Data da Prisão Prisão Com pro rovisória Remetente do Officio: |        |

Figura 3 – Consulta ao processo a partir da tela de avisos.

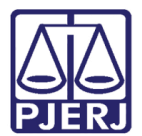

## 3. Acesso ao Cadastro de Prisões Provisórias

Clique no menu Processos, submenu Prisões Provisórias.

| 🧐 I  | DCP - ( | Comarca d    | a Capital - Cartório | o da 2ª Vara Crimin | al cherron meaner | NAME OF A |        |        |             |         |       |
|------|---------|--------------|----------------------|---------------------|-------------------|-----------|--------|--------|-------------|---------|-------|
| Proc | esso    | Consulta     | Indisp. de Bens      | Envio Eletrônico    | Medidas Sigilosas | Impressão | Malote | Outros | Utilitários | Janelas | Ajuda |
|      | Autu    | ação de Pro  | ocessos              |                     |                   |           |        |        |             |         |       |
|      | Distri  | buição       |                      |                     | •                 |           |        |        |             |         |       |
|      | Redis   | tribuição    |                      |                     | •                 |           |        |        |             |         |       |
|      | Cada    | stramento    | de Processos Antig   | jos                 |                   |           |        |        |             |         |       |
|      | Atual   | ização da [  | Data de Distribuiçã  | 0                   |                   |           |        |        |             |         |       |
|      | Atual   | ização da V  | /ara / Cartório      |                     |                   |           |        |        |             |         |       |
|      | Anot    | ações de Ju  | iizados Especiais    |                     |                   |           |        |        |             |         |       |
|      | Altera  | ação         |                      |                     |                   |           |        |        |             |         |       |
|      | Meta    | s do CNJ     |                      |                     | •                 |           |        |        |             |         |       |
|      | Anda    | mento        |                      |                     | •                 |           |        |        |             |         |       |
|      | Audie   | ências       |                      |                     | ۶ (               |           |        |        |             |         |       |
|      | Diligé  | èncias       |                      |                     | ۰ I               |           |        |        |             |         |       |
|      | Ocor    | rências de l | Documento            |                     | ۶ (               |           |        |        |             |         |       |
|      | Petiç   | ão           |                      |                     | <u>، ا</u>        |           |        |        |             |         |       |
|      | Prisõ   | es Provisóri | ias                  |                     |                   |           |        |        |             |         |       |
|      | Interr  | nações Prov  | visórias             |                     |                   |           |        |        |             |         |       |
|      | Cada    | stro Imped   | imento e Suspeiçã    | o                   |                   |           |        |        |             |         |       |
|      | Proce   | esso Secuno  | dário                |                     | ۲.                |           |        |        |             |         |       |
|      | Desm    | embramer     | nto de Processo      |                     |                   |           |        |        |             |         |       |
|      | Reme    | embrament    | to de Processo       |                     |                   |           |        |        |             |         |       |
|      | Baixa   | , Exclusão e | e Cancelamento d     | e Processo          | • .               |           |        |        |             |         |       |
|      | Baixa   | , Exclusão e | e Desbloqueio de F   | ersonagens          | •                 |           |        |        |             |         |       |
|      | Proce   | esso Eletrôr | nico                 |                     | •                 |           |        |        |             |         |       |
|      | Sair    |              |                      |                     |                   |           |        |        |             |         |       |

Figura 4 - Acesso a tela Cadastro de Prisões Provisórias.

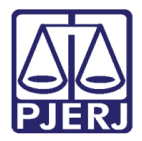

Clique, também, em qualquer tempo, nos botões de atalho **Alteração de Processos** ou **Andamento Individual** para ter acesso à tela de cadastro.

| Processo:                   | 21                  | 012.8.19.0001                  |                                                            |                        | Gravar                  |
|-----------------------------|---------------------|--------------------------------|------------------------------------------------------------|------------------------|-------------------------|
| Vara: 2º Va                 | ra Criminal         | - ?                            | Cartório: Cartório da 2º Vara Cr                           | iminal                 | <u>C</u> ancelar        |
| Ofíc. de<br>Registro: 3º Of | ício de Reg         | istro de Distribuição          | Proc. de Origem:                                           | 2017.8.19.0001         | Sair                    |
| Dados <u>B</u> ásicos ]     | Pers <u>o</u> nager | ns Carta <u>P</u> recatória 01 | utros <u>D</u> ados   GRER <u>J</u>   Obs.   A <u>v</u> is | •]                     | Etiqueta                |
| Dt. Distribuição:           | 23/01/2012          | 2                              |                                                            |                        | Petição Inicial         |
| Competência:                | 04                  | Criminal                       | 🗾 🎅 🗔 Exibir ta                                            | mbém assuntos genérico | s                       |
| Assunto:                    | 3561                | Abandono de função (Ar         | L 323 - CP)                                                | - ? 🗈                  | Documentos              |
| Classe:                     | 283                 | Ação Penal                     |                                                            | · ? .                  | Proc. Eletrônico        |
| Descrição do Assunto:       | Abandono d          | ,<br>le função (Art. 323 · CP) |                                                            |                        |                         |
| ,<br>,                      | T. Postido d        | la autorione To de lutela      | Prior. port. doença grave                                  | E Can contras          |                         |
| л<br>Г                      | Segredo             | de Justiça                     | Je Flocesso eletionico                                     | j_ comperinora         | <u>P</u> risões Provis. |
| Г                           | Publica t           | odas as partes<br>le do idoso  | Prior, defic, física ou mental                             | Com sentença           | Custas                  |
| ,<br>T                      | Processo            | o urgente                      | ☐ Réu preso                                                | Denúncia à lide        |                         |
| ſ                           | Penhora             | no rosto dos autos             | Custas ao final                                            |                        |                         |
| Projeto:                    |                     |                                | <b>_</b>                                                   |                        |                         |
|                             |                     |                                |                                                            |                        |                         |
| Local Virtual:              | AGMOV               | Aguardando Movimentaçã         | ão • ?                                                     | 📑 Hist. Prz: 10        | -                       |
| ,                           |                     | ,                              |                                                            | · ·                    |                         |
|                             |                     |                                |                                                            |                        |                         |
| Livro Tombo:                |                     | Folha                          | Num Tombo                                                  |                        |                         |
| Line i onioo. J             |                     | , onid. J                      | i talli i ombol j                                          | <u>&gt;</u>            | - I 🐨                   |

Figura 5 - Tela de Alteração de Processo.

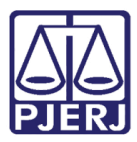

| Andamento de Pro     | ocessos - Cartório da 2ª Vara Criminal                                                                                                    | - • •                 |
|----------------------|----------------------------------------------------------------------------------------------------|-----------------------|
| Processo:            | 2012.8.19.0001 Distribuição: 23/01/2012                                                                                                    | <u>G</u> ravar        |
| Partes: Réu          | CRO E OUTRO                                                                                                    | <u>C</u> ancelar      |
| Classe/Assunto: Ação | Penal - Abandono de Função (Art. 323 - Cp)                                                                                                    | Sair                  |
| Próx. Audiência: Não | há audiências futuras marcada Proc.<br>Relac.:                                                                                                    | LimparTela            |
| Andamento:           | 6 Juntada 🔄 💽 🙎                                                                                                    | Novo                  |
| Dados da Fase   (    | lbs] Aviso   Distribuição   Resumo   Personagens   Último andamento<br>Utimo alteração: 26/02/2013   Utimo alteração: 26/02/2013   Utimo alteracão: 26/02/2013   Utimo alteracão: 26/02/2013   Utimo alteracão: 26/02/ | <u>E</u> xcluir       |
| Data:                | 26/02/2013 Tino: 99 Documento 7                                                                                                    | Processo              |
| 0                    |                                                                                                    | Pu <u>b</u> licação   |
| Ungem:               |                                                                                                    | G <u>u</u> ia Remessa |
| Lucai.               | 2011/4 Cartorio da 2ª Vara Criminal-Comarca da Capital                                                                                                    | Guia Devol.           |
| Ident:               | Data: Hora: Hora:                                                                                                    | Textos                |
| Texto.               | <u> </u>                                                                                                    | Audiânaiaa            |
| Documentos           | Documento. Não Juntado 🖄 Marcar Todas                                                                                                    | Audiencias            |
| Nao Juntados:        | Arquivo Protegido Anexado     Desmarcar Todas                                                                                                    |                       |
| GRERJ Eletrôr        | ica                                                                                                    |                       |
| Número:              | Valor: Incluir Excluir                                                                                                    | Prisões Provis.       |
| Número d             | o GRERJ Valor do GRERJ Observação                                                                                                    |                       |
| *                    |                                                                                                    | Proc. Eletrônico      |
|                      |                                                                                                    | Alterar fl. rosto     |
| ocal Virtual: AGMO   | V Aguardando Movimentação 💽 ? 📄 Hist. Prz: 10                                                                                                    | Hist. Alter.          |

Figura 6 - Tela de Andamento Individual.

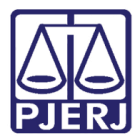

 $\odot$ 

PODER JUDICIÁRIO ESTADO DO RIO DE JANEIRO Diretoria Geral de Tecnologia da Informação Departamento de Suporte e Atendimento

OBSERVAÇÃO: Sempre que no Cadastro de Prisões for utilizada a ocorrência "Prisão", o sistema marcará o campo **Réu Preso**, automaticamente, na tela **Alteração de Processo**. Vide telas abaixo.

| B⇒ Alteração de Processo                                                                                               |                         |
|----------------------------------------------------------------------------------------------------|-------------------------|
| Processo: 2009.8.19.0054                                                                                               | <u>G</u> ravar          |
| Vara: 2ª Vara Criminal 💽 🎅 Cartório: Cartório da 2ª Vara Criminal da Comarca de S                                      | ▼ <u>C</u> ancelar      |
| Ofíc. de<br>Registro: 1º Ofício de Registro de Distribuição 🔽 ? Proc. de Origem: - 2017.8.19.0054                      | 4 Sair                  |
| Dados <u>B</u> ásicos Pers <u>o</u> nagens Carta <u>P</u> recatória Outros <u>D</u> ados GRERJ Obs. Aviso              | Etiqueta                |
| Dt. Distribuição: 05/11/2009 Dt. Autuação: PATRI                                                                       | Petição Inicial         |
| Competência: 04 Criminal 💽 🗖 Exibir também assuntos genérico                                                           | 200                     |
| Assunto: 5564 Furto Privilegiado (Art. 155, § 2º - CP) 🔹 🞅 🔛                                                           | Documentos              |
| Classe: 283 Ação Penal 💽 💽                                                                                             |                         |
| Descrição do Assunto:<br>Assunto:                                                                                      | -                       |
| ☐ Prior. port. doença grave                                                                                            |                         |
| Segredo de Justiça                                                                                                    | <u>P</u> risões Provis. |
| ☐ Publica todas as partes ☐ Com sentença<br>☐ Prioridade do idoso ☐ Prior. defic. física ou mental ☐ Ministério Públic | o Cus <u>t</u> as       |
| Processo urgente     Processo urgente     Denúncia à lide     Denúncia à lide                                          |                         |
|                                                                                                    |                         |
| Projeto:                                                                                                    |                         |
| Local Virtual:                                                                                                    | -                       |
|                                                                                                    |                         |
| Histórico                                                                                                    | 1                       |
| Livro Tombo: 2011000001 Folha: 14 Num. Tombo:                                                                          |                         |
|                                                                                                    |                         |

Figura 7 – Campo Réu preso marcado – Tela Alteração de Processo.

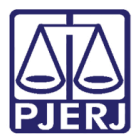

| Tipo         | Assunto (F2) | Des          | scricão |             | Complemento |          | Sair            |
|--------------|--------------|--------------|---------|-------------|-------------|----------|-----------------|
| *            |              |              |         |             |             |          |                 |
|              |              |              |         |             |             |          | <u>E</u> xcluir |
|              |              |              |         |             |             |          | 6-<br>6-<br>8-  |
|              |              |              |         |             |             |          |                 |
|              |              |              |         |             |             |          |                 |
|              |              |              |         |             |             |          |                 |
|              |              |              |         |             |             | <u> </u> |                 |
|              |              |              |         |             |             |          |                 |
|              |              |              |         |             |             | ~        |                 |
| enúncia —    |              |              |         |             | -           |          |                 |
| ferecimento: |              | Recebimento: |         | Baixa/Arqui | v.:         |          |                 |

Figura 8 – Campo Réu preso marcado - Tela Tipicidade da Parte.

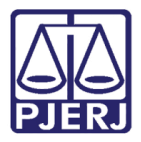

Após o lançamento na tela **Cadastro de Prisões Provisórias** da **Ocorrência** do tipo "Fuga", automaticamente, na tela de alteração de processos, será desmarcada a informação de **Réu preso** (quando houver apenas uma parte presa) e o sistema alimentará o campo **Réu Foragido** com a data **Início** informada no cadastro. Veja as telas a seguir:

| Processo:                                                                        | 2009.8.19.005 | 4 Parte: G    | GIBERTO   |        |          | -      | <u>G</u> ravar                      |
|----------------------------------------------------------------------------------|---------------|---------------|-----------|--------|----------|--------|-------------------------------------|
| )ados da Ocorrência—                                                             |               |               |           |        |          |        | Cancelar                            |
| Tipo de Ocorrência:                                                              | J             |               | •         |        |          |        | Sair                                |
| Data da Decisão:                                                                 | 1             | Data da Fuga: |           |        |          |        | <u>L</u> imparTela                  |
| Tipo de Prisão: 「                                                                | Ţ             |               | Prazo:    | (dias) |          | igação | <u>N</u> ovo                        |
|                                                                                  |               |               |           |        | J Aivaid |        |                                     |
| Unidade Prisional D                                                              |               |               |           |        | J Aivaio |        | <u>E</u> xcluir                     |
| Unidade Prisional:                                                               |               | Remetente do  | o Ofício: |        |          | ?      | <u>E</u> xcluir                     |
| Unidade Prisional:<br>Número do Ofício:<br>Observação:                           |               | Remetente da  | o Ofício: |        |          | ?<br>  | Excluir                             |
| Unidade Prisional:<br>Número do Ofício:<br>Observação:                           | [             | Remetente do  | o Ofício: |        |          |        | <u>E</u> xcluir<br><u>A</u> ndament |
| Unidade Prisional:<br>Número do Ofício:<br>Observação:<br>Histórico de Ocorrênci | as            | Remetente do  | o Ofício: |        |          |        | <u>Excluir</u>                      |

Figura 9 – Informação da Ocorrência tipo Fuga.

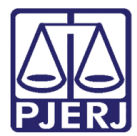

| Nome: FA                   | BIANO (      |              |           |             |             |            | ×    |
|----------------------------|--------------|--------------|-----------|-------------|-------------|------------|------|
|                            |              |              |           |             | <i>n</i>    |            | elar |
| Tipo                       | Assunto (F2) |              | Descrição |             | Complemento | Sa         | iŗ   |
| K                          |              |              |           |             |             |            |      |
|                            |              |              |           |             |             | <u>Exc</u> | luir |
|                            |              |              |           |             |             |            |      |
|                            |              |              |           |             |             | 8-<br>8-   |      |
|                            |              |              |           |             |             |            |      |
|                            |              |              |           |             |             |            |      |
|                            |              |              |           |             |             |            |      |
|                            |              |              |           |             |             |            |      |
| 1_1                        |              |              |           |             |             | F          |      |
|                            |              |              |           |             |             | F          |      |
|                            |              |              |           |             |             | •          |      |
|                            |              |              |           |             |             |            |      |
|                            |              |              |           |             |             |            |      |
| L_I<br>enúncia —           |              |              |           |             |             |            |      |
| I<br>múncia<br>ferecimento | p.           | Recebimento: |           | Baixa/Arqui | v.:         |            |      |

Figura 10 – Campo réu desmarcado – Tela Tipicidade da Parte.

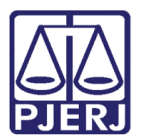

## 4. Procedimentos para o Cadastro das Ocorrências

Serão disponibilizados oito tipos de ocorrências para o cadastramento, conforme demonstrado abaixo.

- Prisão;
- Liberdade;
- Fuga;
- Morte;
- Recaptura;
- Término por Trânsito em Julgado;
- Recebimento de Recurso;
- Término por Declínio de Competência;
- Prisão Revogada/Relaxada;
- Prolação de Sentença.

| Processo:           | 2016.8 | 19.0203 Parte: MINISTÉRIO PÚBLICO | •                                      | Gravar          |
|---------------------|--------|-----------------------------------|----------------------------------------|-----------------|
| ados da Ocorrência  |        |                                   |                                        | Cancelar        |
| Tipo de Ocorrência: |        |                                   |                                        | Sair            |
|                     | 3      | Fuga                              |                                        |                 |
| lipo de Prisão:     | 2      | Liberdade                         | (dias) Promogação                      | LimparTel       |
|                     | 4      | Morte                             | About ensistende                       |                 |
| Data da Decisão:    | 1      | Prisão                            | <ul> <li>Avvara prejodicado</li> </ul> | Novo            |
|                     | 9      | Prisão Revogada/ Relaxada         |                                        |                 |
|                     | 10     | Prolação de Sentença              |                                        | <u>E</u> xcluir |
| Unidade Prisional:  | 5      | Recaptura                         | · ?                                    |                 |
| Número do Ofício:   | 7      | Recebimento de Recurso            | •                                      |                 |
| Observator          |        | 1                                 |                                        |                 |
| Observação.         |        |                                   | ^ III                                  | Andament        |

Figura 11 – Tipos de ocorrências.

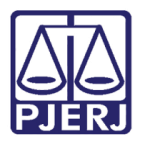

Ressaltamos que a primeira ocorrência deverá ser obrigatoriamente do tipo "Prisão". Caso seja selecionado outro tipo, o sistema emitirá a seguinte mensagem: "Primeira ocorrência deve ser do tipo prisão".

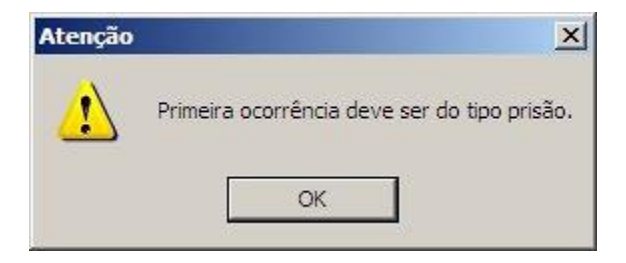

Figura 12 – Mensagem de atenção do sistema.

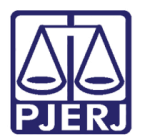

## 5. Como Cadastrar Ocorrências do Tipo Prisão

Informe o número do **Processo**, selecione a **Parte**, e clique no botão **Novo**. Em seguida, escolha o **Tipo de Ocorrência** "Prisão". Por fim, após inseridas as informações, clique no botão **Gravar**.

| 10000000               | 201        | Patte: BEL                            | <u></u>             | Tiava     |
|------------------------|------------|---------------------------------------|---------------------|-----------|
| ados da Ocorrência     |            |                                       |                     | Cancelar  |
| Tipo de Ocorrência:    | 1 Pris     | ão 🔽                                  |                     | Saig      |
| Tipo de Prisão:        |            | ✓ Prazo:                              | (dias) 🔽 Promogação | LimparTek |
| Data da Decisão:       | 2          | Flagrante                             | Alvará prejudicado  | Novo      |
|                        | 3          | Preventiva                            |                     |           |
| Unidade Prisional      | 1          | Temporária                            | • ?                 | Excluir   |
| Número do Ofício:      |            | Remetente do Ofício:                  |                     |           |
| Observação:            |            | 1 1 1 1 1 1 1 1 1 1 1 1 1 1 1 1 1 1 1 | - III               | Andament  |
| istórico de Ocorrência | \$         |                                       |                     |           |
| Data Ocorrência        | Ocorrência | Tipo Prisão Prazo Unidade Prisional   | Prorrogação Alvará  |           |
|                        |            |                                       |                     |           |
|                        |            |                                       |                     |           |
| d I                    |            |                                       | •                   |           |

Figura 13 – Cadastro de ocorrências – Prisão.

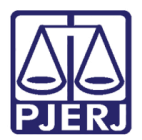

### 5.1 Cadastramento da Prisão em Flagrante

Selecione o Tipo de Prisão "Flagrante" e preencha, quando possível, os campos: Data da Decisão, Data da Prisão, e Tipo de Prisão, Unidade Prisional, Número do Ofício, Remetente do Ofício e Observação. Após o preenchimento das informações, clique no botão Gravar.

| Cadastro de Prisões Provisórias                                                   |                  |
|-----------------------------------------------------------------------------------|------------------|
| Processo: 2011.8.19.0054 Parte: FULANO DE TAL                                     | <u>G</u> ravar   |
| ados da Ocorrência                                                                | <u>C</u> ancelar |
| Tipo de Ocorrência: 1 Prisão                                                      | Sai <u>r</u>     |
| Tipo de Prisão: 2 Flagrante 🔽 Prazo: (dias) 🗖 Prorrogação                         | LimparTela       |
| Data da Decisão: Data da Prisão 08/03/2017                                        | <u>N</u> ovo     |
| Unidade Prisional: DP134 DELEGACIA DE HOMICIDIOS                                  | <u>E</u> xcluir  |
| Número do Ofício: 0123/2017 Remetente do Ofício:                                  |                  |
| Observação:                                                                       | Andamento        |
| istórico de Ocorrências                                                           |                  |
| Data Ocorrência Ocorrência Tipo Prisão Prazo Unidade Prisional Prorrogação Alvará |                  |
| 🕨 08/03/2017 Prisão Flagrante 🛛 DELEGACIA DE HOMICIDIOS 🗌 🗌 🗌                     |                  |
|                                                                                   | 2                |
|                                                                                   |                  |
|                                                                                   |                  |

Figura 14 – Tela Cadastro de Prisões Provisórias.

O sistema não permitirá gravar a ocorrência sem que a data da prisão seja informada, senão emitirá a mensagem: "Data da Prisão Obrigatória".

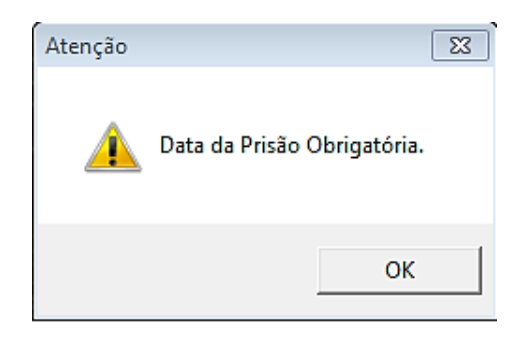

Figura 15 – Mensagem de atenção do sistema.

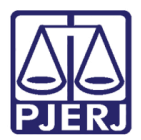

### 5.2 Cadastramento e Prorrogação de Prisão Temporária

Quando o **Tipo de Prisão** escolhido for "Temporária", o sistema habilitará o campo **Prazo**, além dos já mencionados no item anterior. Após o preenchimento das informações, clique no botão **Gravar**.

| 3 · Cadastro de Prisões Provisórias                                                                                                    | - • •              |
|----------------------------------------------------------------------------------------------------|--------------------|
| Processo: 2005.8.13.0054 Parte: CARLOS                                                                                                  | <u>G</u> ravar     |
| Dados da Ocorrência                                                                                                    | <u>C</u> ancelar   |
| Tipo de Ocorrência: 1 Prisão                                                                                                    | Sai <u>r</u>       |
| Tipo de Prisão: 1 Temporária   Prazo: 5 (dias)   Prorrogação                                                                            | <u>L</u> imparTela |
| Data da Decisão: Data da Prisão 🗌 Alvará prejudicado                                                                                    | Novo               |
|                                                                                                    | <u>E</u> xcluir    |
| Número do Ofício: Remetente do Ofício:                                                                                                  |                    |
| Observação:                                                                                                    | Andamento          |
| Histórico de Ocorrências                                                                                                    |                    |
| Data Ocorrência Ocorrência Tipo Prisão Prazo Unidade Prisional Prorrogação Alvará                                                       |                    |
| Prisao     Prisao     Prisao     Prisao       Imagrante     CASA DE ALBERGADO     Imagrante       Imagrante     Imagrante     Imagrante | *                  |

Figura 16 - Tela Cadastro de Prisões Provisórias – Temporária.

Ao selecionar no **Histórico de Ocorrências** alguma que já tenha decorrido prazo legal cadastrado, o sistema emitirá a mensagem "Prisão com prazo expirado".

| Atenção | ×                          |
|---------|----------------------------|
|         | Prisão com prazo expirado. |
|         | ОК                         |

Figura 17 – Mensagem de atenção do sistema.

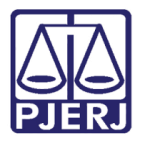

Se houver pedido de prorrogação de prisão temporária, cadastre nova ocorrência. Informe a **Data da Decisão** que concedeu o pedido, o novo **Prazo** legal, selecione o campo **Prorrogação**, bem como os demais campos, se possível.

| 11000330.                                                  |                            | 05.8.19.0054             | Parte: C    | ARLOS                                  |                  | •           | <u>G</u> ravar   |
|------------------------------------------------------------|----------------------------|--------------------------|-------------|----------------------------------------|------------------|-------------|------------------|
| ados da Ocorrência-                                        |                            |                          |             |                                        |                  |             | Cancela          |
| Tipo de Ocorrência:                                        | 1 Pri                      | são                      |             | <b>_</b>                               |                  |             | Sair             |
| Tipo de Prisão:                                            | 1 Te                       | mporária                 |             | ▼ Prazo: 5                             | (dias) 🔽 Prorroc | ação        | <u>L</u> imparTe |
| Data da Decisão:                                           | 13/06/201                  | 7 Data                   | da Prisão 1 | 13/06/2017                             | 🗖 Alvará         | prejudicado | Novo             |
|                                                            |                            |                          |             |                                        |                  |             | <u>E</u> xcluir  |
| Unidade Prisional:                                         |                            |                          |             |                                        |                  | <u>· ?</u>  |                  |
| Número do Ofício:                                          |                            | 1                        | Remetente   | do Ofício:                             |                  |             |                  |
| Observação:                                                |                            |                          |             |                                        |                  | ÷           | Andamen          |
| listórico de Ocorrência                                    | 35                         |                          |             |                                        |                  |             |                  |
| Data Ocorrência                                            | Ocorrência                 | Tipo Prisão              | Prazo       | Unidade Prisional                      | Prorrogação      | Alvará      |                  |
| 10/05/2006                                                 | Prisão                     | Flagrante                |             | CASA DE ALBERGADO                      |                  |             |                  |
| listórico de Ocorrência<br>Data Ocorrência<br>▶ 10/05/2006 | as<br>Ocorrência<br>Prisão | Tipo Prisão<br>Flagrante | Prazo       | Unidade Prisional<br>CASA DE ALBERGADO | Prorrogação      | Alvará      |                  |
|                                                            |                            |                          |             |                                        |                  | F           |                  |
| (                                                          |                            |                          |             |                                        |                  |             |                  |

Figura 18 – Cadastrando nova ocorrência – Pedido de prorrogação.

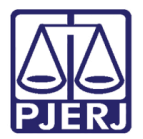

### 5.3 Cadastro de Prisão Preventiva

Selecione o **Tipo de Prisão** "Preventiva" e preencha os demais campos da tela. Ao final, clique no botão **Gravar**. Somente a **Data da Decisão** é obrigatória.

| 🖼 Cadastro de Prisões Provisórias                                                                                                    |                    |
|----------------------------------------------------------------------------------------------------|--------------------|
| Processo: 2005.8.19.0054 Parte: CARLOS                                                                                                    | <u>G</u> ravar     |
| Dados da Ocorrência                                                                                                    | <u>C</u> ancelar   |
| Tipo de Ocorrência: 1 Prisão                                                                                                    | Sai <u>r</u>       |
| Tipo de Prisão: 3 Preventiva 🔽 Prazo: (dias) 🗖 Prorrogação                                                                                                    | <u>L</u> imparTela |
| Data da Decisão:         Data da Prisão         10/05/2006         Alvará prejudicado                                                                                                    | Novo               |
| Atenção                                                                                                    | <u>E</u> xcluir    |
| Unidade Prisional:       Image: Constraint of the second second sec | Andamento          |
| Histórico de Ocorrências OK                                                                                                    |                    |
| Data Ocorrência         Ocorrê         Prorrogação         Alvará           ▶ 10/05/2006         Prisão         Flagrante         CASA DE ALBERGADO         □                                                                                                    |                    |
| Detração:                                                                                                    | *                  |
| Horas:                                                                                                    |                    |

Figura 19 – Exemplo de Cadastro de Prisão Preventiva.

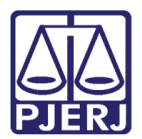

## 6. Como Cadastrar Ocorrências do Tipo Liberdade

Informe o número do Processo, escolha a Parte.

Em seguida, clique no botão **Novo**, escolha o **Tipo de Ocorrência** "Liberdade" e clique em **Gravar**. Nesta ocorrência, o preenchimento dos campos **Data da Decisão** e **Data da Liberdade** não será obrigatório. Porém, se a data da liberdade não for informada, o sistema entenderá que a liberdade foi decretada e não efetivada.

| Cadastro de Prisões Provisórias                                                                                                    |                    |
|----------------------------------------------------------------------------------------------------|--------------------|
| Processo: 2014.8.19.0054 Parte: RODOLFO                                                                                                    | <u>G</u> ravar     |
| Dados da Ocorrência                                                                                                    | <u>C</u> ancelar   |
| Tipo de Ocorrência: 2 Liberdade                                                                                                    | Sai <u>r</u>       |
| Tipo de Prisão:                                                                                                    | <u>L</u> imparTela |
| Data da Decisão: Data da Liberdade Alvará prejudicado                                                                                                    | <u>N</u> ovo       |
|                                                                                                    | <u>E</u> xcluir    |
| Vnidade Prisional:                                                                                                    |                    |
| Observação:                                                                                                    | Andamento          |
| Histórico de Ocorrências                                                                                                    |                    |
| Data Ocorrência Ocorrência Tipo Prisão Prazo Unidade Prisional Prorrogação Alvará                                                                                                    |                    |
| Image: Constraint of the second second se |                    |
|                                                                                                    |                    |
|                                                                                                    | 3                  |
| Detração:<br>Horas: 53                                                                                                    |                    |

Figura 20 – Preenchimento dos campos do tipo de ocorrência liberdade.

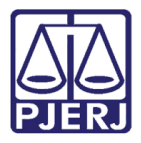

Se ao cadastrar nova ocorrência o campo **Data da Liberdade** ainda estiver em branco, o sistema emitirá a seguinte mensagem: "Ocorrência anterior se encontra incompleta. Não será possível incluir outra".

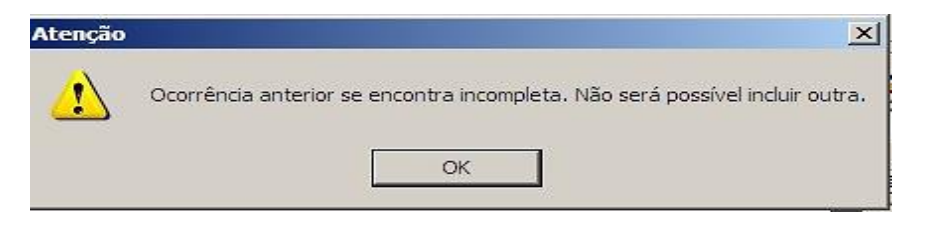

Figura 21 – Mensagem de atenção do sistema.

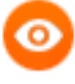

OBSERVAÇÃO: Quando houver uma ocorrência "Liberdade" que não possa ser efetivada por motivo de Alvará Prejudicado, marque a opção "Alvará Prejudicado".

| 🔁 Cadastro de Prisões Provisórias                                                 | - 0 🔀              |  |  |  |  |  |
|-----------------------------------------------------------------------------------|--------------------|--|--|--|--|--|
| Processo: 2005.8.13.0054 Parte: CARLOS                                            | <u>G</u> ravar     |  |  |  |  |  |
| Dados da Ocorrência                                                               | <u>C</u> ancelar   |  |  |  |  |  |
| Tipo de Ocorrência: 2 Liberdade                                                   | Sair               |  |  |  |  |  |
| Tipo de Prisão:  Prorrogação                                                      | <u>L</u> imparTela |  |  |  |  |  |
| Data da Decisão: 13/06/2017 Data da Liberdade Alvará prejudicado                  | Novo               |  |  |  |  |  |
|                                                                                   | <u>E</u> xcluir    |  |  |  |  |  |
| Número do Ofício: Remetente do Ofício:                                            |                    |  |  |  |  |  |
| Observação:                                                                       | Andamento          |  |  |  |  |  |
| Histórico de Ocorrências                                                          |                    |  |  |  |  |  |
| Data Ocorrência Ocorrência Tipo Prisão Prazo Unidade Prisional Prorrogação Alvará |                    |  |  |  |  |  |
| Liberdade □                                                                       |                    |  |  |  |  |  |
|                                                                                   |                    |  |  |  |  |  |
|                                                                                   | *                  |  |  |  |  |  |
| Detração:                                                                         |                    |  |  |  |  |  |
| Horas:                                                                            |                    |  |  |  |  |  |

Figura 22 – Selecionando o motivo Alvará Prejudicado.

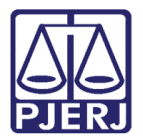

## 7. Como Cadastrar Ocorrências do Tipo Fuga

Informe o número do Processo, escolha a Parte.

Clique no botão **Novo**, escolha o **Tipo de Ocorrência** "Fuga", preencha, obrigatoriamente, o campo **Data da Fuga** e clique no botão **Gravar**.

| Cadastro de Prisões Provisórias                                                                                                    |                    |
|----------------------------------------------------------------------------------------------------|--------------------|
| Processo: 2014.8.19.0054 Parte: VIVIANE                                                                                                    | <u>G</u> ravar     |
| ados da Ocorrência                                                                                                    | <u>C</u> ancelar   |
| Tipo de Ocorrência: 3 Fuga                                                                                                    | Sair               |
| Tipo de Prisão: 🔹 Prazo: (dias) 🗖 Prorrogação                                                                                                    | <u>L</u> imparTela |
| Data da Decisão: Data da Fuga 08/03/2017 Alvará prejudicado                                                                                                    | Novo               |
| Unidade Prisional                                                                                                    | <u>E</u> xcluir    |
| Número do Ofício: Remetente do Ofício:                                                                                                    |                    |
| Observação:                                                                                                    | Andamento          |
| istórico de Ocorrências                                                                                                    |                    |
| Data Ocorrência Ocorrência Tipo Prisão Prazo Unidade Prisional Prorrogação Alvará                                                                              | ]                  |
| 🕨 08/05/2016 Prisão Flagrante CASA CUST.PAULO 🗖 🗌                                                                                                    | ]                  |
| listórico de Ocorrências<br>Data Ocorrência Ocorrência Tipo Prisão Prazo Unidade Prisional Prorrogação Alvará<br>▶ 08/05/2016 Prisão Flagrante CASA CUST.PAULO |                    |
|                                                                                                    |                    |
| loras:                                                                                                    |                    |

#### Figura 23 – Tela Cadastro de Prisões Provisórias.

OBSERVAÇÃO: Após uma ocorrência do tipo "Fuga", somente poderão ser cadastradas ocorrências dos tipos "Recaptura" ou "Morte".

0

OBSERVAÇÃO: Para cadastrar uma ocorrência do tipo "Fuga", a ocorrência anterior deverá ser obrigatoriamente do tipo "Prisão".

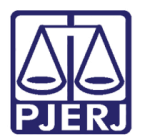

## 8. Como Cadastrar Ocorrências do Tipo Morte

Informe o número do **Processo**, escolha a **Parte**.

Clique no botão **Novo**, escolha o **Tipo de Ocorrência** "Morte", informe, obrigatoriamente, a **Data da Morte** e clique no botão **Gravar**.

| 🔁 Cadastro de Prisões                       | Provisórias                   | ;                        |         |                                               |               |               |                  |
|---------------------------------------------|-------------------------------|--------------------------|---------|-----------------------------------------------|---------------|---------------|------------------|
| Processo:                                   | 20                            | 03.8.19.0054 P           | arte: M | ARCIO                                         |               | •             | <u>G</u> ravar   |
| Dados da Ocorrência-                        |                               |                          |         |                                               |               |               | <u>C</u> ancelar |
| Tipo de Ocorrência:                         | 4 Mc                          | orte                     |         | <b>_</b>                                      |               |               | Sai <u>r</u>     |
| Tipo de Prisão:                             |                               |                          |         | ▼ Prazo: (di                                  | ias) 🔲 Prorro | gação         | LimparTela       |
| Data da Decisão:                            |                               | Data da                  | a Morte | 13/02/2017                                    | 🗖 Alvara      | á prejudicado | <u>N</u> ovo     |
| Unide de Dúsieuret [                        |                               |                          |         |                                               |               |               | <u>E</u> xcluir  |
| Número do Ofício:                           | ]                             | Re                       | metente | do Ofício:                                    |               | <u> </u>      |                  |
| Observação:                                 |                               |                          |         | I                                             |               | ^ E           | Andamento        |
| Histórico de Ocorrênci                      | as                            |                          |         |                                               |               |               |                  |
| Data Ocorrência<br>13/02/2017<br>14/06/2016 | Ocorrência<br>Morte<br>Prisão | Tipo Prisão<br>Flagrante | Prazo   | Unidade Prisional<br>CASA CUST. COTRIM NETO - | Prorrogação   | Alvará        |                  |
| 4                                           |                               |                          |         |                                               |               | Þ             |                  |
| Detração:<br>Horas: 244                     |                               |                          |         |                                               |               |               |                  |

Figura 24 – Tela Cadastro de Prisões Provisórias.

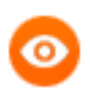

OBSERVAÇÃO: Após uma ocorrência do tipo "Morte", não será permitida inclusão de nova ocorrência.

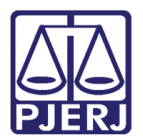

## 9. Como Cadastrar Ocorrências do Tipo Recaptura

Informe o número do **Processo**, escolha a **Parte**.

Clique no botão **Novo**, escolha o **Tipo de Ocorrência** "Recaptura", preencha, obrigatoriamente, a **Data da Recaptura** e clique no botão **Gravar**.

| Cadastro de Prisões     | Provisórias |              |           |                       |                 |               |                   |
|-------------------------|-------------|--------------|-----------|-----------------------|-----------------|---------------|-------------------|
| Processo:               | 1 20        | 03.8.19.0054 | Parte: D/ | AVID                  |                 | •             | <u>G</u> ravar    |
| Dados da Ocorrência-    |             |              |           |                       |                 |               | <u>C</u> ancelar  |
| Tipo de Ocorrência:     | 5 Re        | ecaptura     |           |                       |                 |               | Sai <u>r</u>      |
| Tipo de Prisão:         |             |              |           | Prazo:                | (dias) 🔲 Prorro | gação         | <u>L</u> imparTel |
| Data da Decisão:        |             | Data da      | Recaptura | 08012008              | 🗖 Alvará        | á prejudicado | Novo              |
| United Distant          |             |              |           |                       |                 |               | <u>E</u> xcluir   |
| Número do Ofício:       |             |              | Remetente | do Ofício:            |                 | <u> </u>      |                   |
| Observação:             |             |              |           | 1                     |                 |               | Andament          |
| listórico de Ocorrência | as          |              |           |                       |                 |               | ]                 |
| Data Ocorrência         | Ocorrência  | Tipo Prisão  | Prazo     | Unidade Prisional     | Prorrogação     | Alvará        |                   |
| 14/05/2006              | Fuga        |              |           |                       |                 | <u>[</u>      |                   |
| 2370472003<br>▲         | Prisao      | Flagrante    |           | LASA COST. DE BENFICA |                 |               | 4                 |
| Detração:               |             |              |           |                       |                 |               |                   |
|                         |             |              |           |                       |                 |               |                   |

Figura 25 – Tela Cadastro de Prisões Provisórias – Recaptura.

OBSERVAÇÃO: Para cadastrar uma ocorrência do tipo "Recaptura", a ocorrência anterior deverá ser obrigatoriamente do tipo "Fuga".

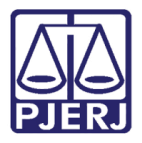

Após gravar a ocorrência do tipo "Recaptura", o sistema informará que deverá ser criada nova ocorrência do tipo prisão, conforme exemplo abaixo:

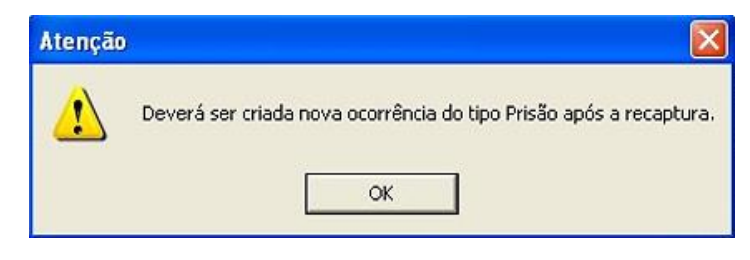

Figura 26 – Mensagem de atenção do sistema.

Os campos **Unidade Prisional**, **Número do Ofício**, **Remetente do Ofício** e **Observação**, <u>não</u> são de preenchimento obrigatório.

| Unidade Prisional: | · · ·                | <u>E</u> xcluir |
|--------------------|----------------------|-----------------|
| Número do Ofício:  | Remetente do Ofício: |                 |
| Observação:        |                      |                 |

Figura 27 – Campos não obrigatórios.

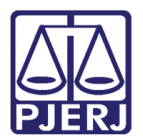

## 10. Como Cadastrar Ocorrências do Tipo Recebimento de Recurso

Informe o número do Processo, escolha a Parte.

Clique no botão **Novo**, escolha o **Tipo de Ocorrência** "Recebimento de Recurso", preencha, obrigatoriamente, a data do recebimento do recurso, no campo **Recebimento de Recurso** e clique no botão **Gravar**.

| B Cadastro de Prisões Provisórias                                                 | - • 💌             |
|-----------------------------------------------------------------------------------|-------------------|
| Processo: 2005.8.19.0054 Parte: CARLOS                                            | <u>G</u> ravar    |
| Dados da Ocorrência                                                               | <u>C</u> ancelar  |
| Tipo de Ocorrência: 7 Recebimento de Recurso                                      | Sai <u>r</u>      |
| Tipo de Prisão: 🗾 🔽 Prazo: (dias) 🗖 Prorrogação                                   | LimparTela        |
| Data da Decisão: scebimento de Recurso 13/06/2017                                 | <u>N</u> ovo      |
|                                                                                   | <u>E</u> xcluir   |
| Número do Ofício: Remetente do Ofício:                                            |                   |
| Observação:                                                                       | <u>A</u> ndamento |
| Histórico de Ocorrências                                                          |                   |
| Data Ocorrência Ocorrência Tipo Prisão Prazo Unidade Prisional Prorrogação Alvará |                   |
| ▶ 13/06/2017 Recebimen                                                            |                   |
| 10/05/2006 Prisão Flagrante CASA DE ALBERGADO                                     |                   |
|                                                                                   |                   |
|                                                                                   |                   |
| Detração:                                                                         |                   |
| Horas: 4052                                                                       |                   |

Figura 28 – Preenchendo os campos.

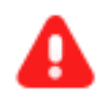

**ATENÇÃO:** A ocorrência acima se refere ao recebimento de recurso pelo juiz do 1ª grau de jurisdição.

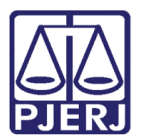

## Como Alterar / Completar ou Excluir uma Ocorrência

Informe o número do **Processo**, escolha a **Parte**, selecione a **Ocorrência** desejada no **Histórico de Ocorrências**. Para excluir a ocorrência, clique no botão **Excluir**.

Para alterar/complementar a ocorrência, proceda à correção ou insira as informações necessárias e, em seguida, clique no botão **Gravar**.

| Cadastro de Prisõe       | s Provisórias | ß           |           |                   |                                 |                     |                    |
|--------------------------|---------------|-------------|-----------|-------------------|---------------------------------|---------------------|--------------------|
|                          | 2009.8.19.005 | 4           | Parte:    | ROGERIO           |                                 | •                   | <u>G</u> ravar     |
| )ados da Ocorrência —    |               |             |           |                   |                                 |                     | <u>C</u> ancelar   |
| Tipo de Ocorrência:      | 1 Prisão      |             |           | -                 |                                 |                     | Sair               |
| Data da Decisão:         |               | Data da F   | Prisão: 1 | 0/10/2009         |                                 |                     | <u>L</u> imparTela |
| Tipo de Prisão:          | 2 Flagrante   |             | ,         | Prazo:            | (dias) 🔽 Prorroga<br>🗖 Alvará F | ação<br>Prejudicado | Novo               |
| Unidade Prisional:       | 1             |             |           |                   | -                               | 2                   | <u>E</u> xcluir    |
| Número do Ofício:        |               | Rem         | etente d  | o Ofício:         |                                 | =                   |                    |
| Observação:              |               |             |           |                   | ~                               | m1                  |                    |
|                          |               |             |           |                   | ~ -                             |                     | Andamento          |
| Histórico de Ocorrência: | ,             |             |           |                   |                                 |                     |                    |
| Data Ocorrênci           | a Ocorrência  | Tipo Prisão | Prazo     | Unidade Prisional | Prorrogação                     | Alvará              |                    |
| 10/10/2009               | Prisão        | Preventiva  |           |                   |                                 |                     |                    |
| 10/10/2009               | Prisão        | lagrante    | 1         | I                 |                                 |                     |                    |

Figura 29 – Excluindo, alterando e complementando a ocorrência.

Será permitido fazer exclusão apenas da última ocorrência incluída, caso tente excluir ocorrência anterior, o sistema emitirá a mensagem: "Somente é permitida a exclusão da última ocorrência".

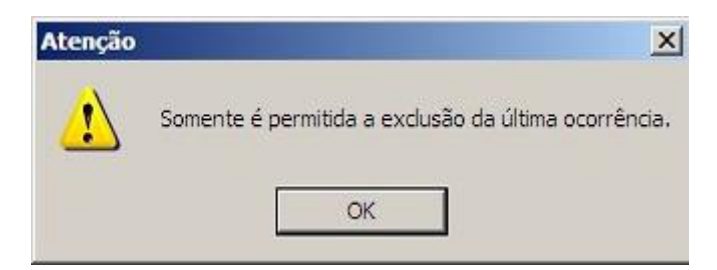

Figura 30 – Mensagem de atenção do sistema.

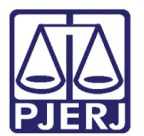

## 12. Obrigatoriedade de Inclusão da Peça de Origem na Tela de Alteração

O campo **Peça de Origem** na aba **Outros Dados** na tela de alteração será de preenchimento obrigatório.

| Altera         | ição de Proce                   | SSO                        |                          |                                   |                    |                  |
|----------------|---------------------------------|----------------------------|--------------------------|-----------------------------------|--------------------|------------------|
| Proces         | so:                             | 2009.819.0054              |                          |                                   |                    | <u>G</u> ravar   |
| Va             | ara: 2ª Vara Crim               | inal                       | • ? Car                  | tório: Cartório da 2ª Vara        | Criminal 💌         | <u>C</u> ancelar |
| Ofíc.<br>Beais | de 1º Ofício de                 | Registro de Distribuiç     | ção 🔽 ?                  | Proc. de Origem:                  | - 2009.819.0054    | Sair             |
| Inclusão:      | 28/01/2009 (                    | 0                          |                          | -                                 |                    |                  |
| Dados <u>B</u> | <u>B</u> ásicos Pers <u>o</u> n | agens Carta <u>P</u> recat | tória Outros <u>D</u> ac | GRER <u>J</u> *** <u>O</u> bs. ** | *   A⊻iso          | Etiqueta         |
| Peça           | de Orige <u>m</u> :             |                            |                          |                                   | <u>,</u> 5         |                  |
|                |                                 |                            |                          |                                   |                    | Documentos       |
|                |                                 |                            |                          |                                   |                    |                  |
|                | Origem                          | Nº Peça                    | Dt.Peça                  | Delegacia / Lavrado por           | ▲ I <u>n</u> cluir |                  |
|                | Flagrante                       | 128/08                     | 12/05/2008               | 1ª Delegacia Policial             | Excluir            |                  |
|                |                                 |                            |                          |                                   |                    | Dirte Duri       |
|                |                                 |                            |                          |                                   | - Selecionar       |                  |
| 1              |                                 |                            |                          |                                   |                    |                  |
|                |                                 |                            |                          |                                   |                    |                  |
| Lo             | ocal do Delito:                 |                            |                          |                                   |                    |                  |
| Ba             | airro do Delito:                |                            |                          | Data do Delito:                   |                    |                  |
| Cid            | lada do Delito:                 | I                          |                          |                                   |                    |                  |
|                | Idde do Deixo. J                | Į.                         |                          |                                   |                    |                  |

Figura 31 – Tela Alteração de Processo – Preenchimento obrigatório.

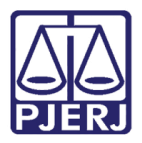

Se a **Peça de Origem** for "Flagrante", ao gravar as alterações do processo, o sistema exibirá a mensagem a seguir e obrigará o cadastramento da prisão provisória antes da alteração do processo.

| Atenção | x                                                                                                    |
|---------|----------------------------------------------------------------------------------------------------|
| 1       | É obrigatório o cadastramento de prisão provisória antes da alteração<br>do processo. Utilize o botão de atalho Prisões Provis. |

Figura 32 – Mensagem de atenção do sistema.

O sistema bloqueará andamentos se não tiver peça de origem vinculado ao processo, e exibirá a mensagem abaixo.

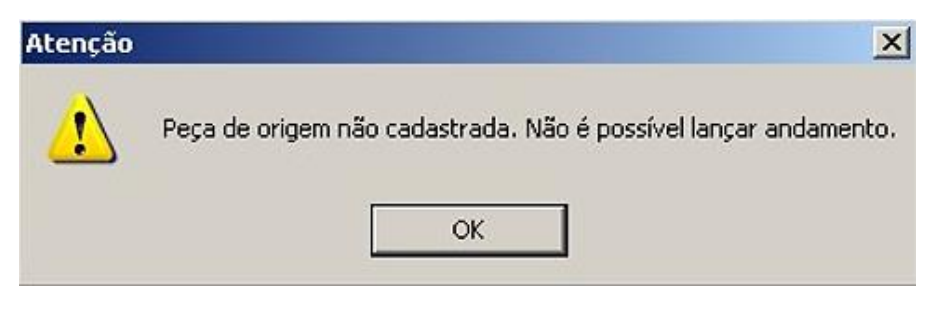

Figura 33 – Mensagem de atenção do sistema.

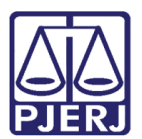

## Como Cadastrar Ocorrências a partir do Lançamento "Conclusão ao Juiz" (Tela de Andamento)

A partir da implementação deste módulo, dependendo do tipo de ato cadastrado no **Andamento** "Conclusão ao Juiz", o sistema, automaticamente, preencherá a ocorrência correspondente na tela **Cadastro de Prisões** para a(s) respectiva(s) parte(s).

| Exemplos de atos que estão integrados com a função "Cadastro de Prisões" |                                              |            |            |  |  |  |  |  |
|--------------------------------------------------------------------------|----------------------------------------------|------------|------------|--|--|--|--|--|
| Ato Juiz                                                                 | Ato                                          | Ocorrência | Prisão     |  |  |  |  |  |
| Decisão                                                                  | Prisão Preventiva                            | Prisão     | Preventiva |  |  |  |  |  |
| Decisão                                                                  | Prisão Temporária                            | Prisão     | Temporária |  |  |  |  |  |
| Decisão                                                                  | Liberdade Provisória e Relaxamento de Prisão | Liberdade  |            |  |  |  |  |  |
| Decisão                                                                  | Recebimento de Denúncia ou Queixa            | Prisão     | Preventiva |  |  |  |  |  |

Após gravar o andamento da conclusão, acesse a tela do cadastro de prisões, pelo botão de atalho **Prisões Provis.**, para complementar os dados.

|                                                                                                    | <u>S</u> air          |
|----------------------------------------------------------------------------------------------------|-----------------------|
| Partes: MINISTÉRIO PÚBLICO E OUTRO X JOAO                                                                                                    | <u>L</u> imparTela    |
|                                                                                                    | <u>N</u> ovo          |
| Dados da Fase   Observação   Aviso   Distribuição   Resumo   Ultimo andamento   <u>I</u> ( <u>≤</u> <u>&gt;</u> >  > <br>Conclusão ao Juiz Inclusão:26/06/2009 - Última alteração: 26/06/2009 | <u> </u>              |
| Data: 26/06/2009 Juiz: Fabio                                                                                                    | Processo              |
| Despacho/Sentença/Decisão<br>Data: 26/06/2009 C Despacho C Sentença O Decisão C Assinatura Folhas:                                                                                            | Pu <u>b</u> licação   |
| Tipo: 22 Decretada a prisão preventiva de "parte"                                                                                                    | G <u>u</u> ia Remessa |
| Modelo: ?                                                                                                    | Guia <u>D</u> evol.   |
| Texto: hckbvaldbvladlvg                                                                                                    | <u>I</u> extos        |
| Resumo:                                                                                                    | Audiências            |
| Tam.: 16                                                                                                    |                       |
|                                                                                                    |                       |
| Retorno da Conclusão                                                                                                    | Prisões Provis.       |
| Data: 26/06/2009 Publicar Data de Expediente: Publicações                                                                                                    | Imprimir              |

Figura 34 – Atalho para tela Cadastro de Prisões.

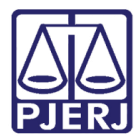

Ao visualizar a tela de cadastro, selecione a respectiva **Parte**. A ocorrência aparecerá em **Histórico de Ocorrências**. Selecione para que possa complementar os dados.

| Cadastro de Pris     | ões Provisória   | IS             |               |                  |        |                       |                      |     |                    |
|----------------------|------------------|----------------|---------------|------------------|--------|-----------------------|----------------------|-----|--------------------|
| Processo:            | 1 2009.8.19.00   | 054 Pa         | te: ROGEF     | 310              |        |                       | •                    | ] [ | <u>G</u> ravar     |
| Dados da Ocorrência  |                  |                |               |                  |        |                       |                      |     | <u>C</u> ancelar   |
| Tipo de Ocorrência:  | 1 Prisão         |                |               |                  |        |                       |                      |     | Sai <u>r</u>       |
| Data da Decisão:     | 19/11/2009       | Data da Pris   | ăo: 19/11/2   | 2009             |        |                       |                      |     | <u>L</u> imparTela |
| Tipo de Prisão:      | 3 Preventiv      | /a             | •             | Prazo:           | (dias) | Г Prorrog<br>Г Alvará | jação<br>Prejudicado |     | <u>N</u> ovo       |
| Unidade Prisional:   | DESFN PEN        | ITENCIARIA VIE | IRA FERRE     | IRA NETO         |        | •                     | ?                    |     | <u>E</u> xcluir    |
| Número do Ofício:    |                  | Remete         | nte do Ofício | D:               |        |                       | _                    |     |                    |
| Observação:          |                  |                |               |                  |        | < >                   |                      |     |                    |
|                      |                  |                |               |                  |        |                       | _                    |     | Andamento          |
| Histórico de Ocorrên | cias             |                |               |                  |        |                       |                      | 1   |                    |
| Data Ocorré          | ència Ocorrência | Tipo Prisão F  | razo Unida    | ade Prisional    | Pro    | rrogação              | Alvará               |     |                    |
| 19/11/2009           | I Prisão         | Preventiva     | PENI          | TENCIARIA VIEIRA |        |                       |                      |     |                    |

Figura 35 – Tela Cadastro de Prisões Provisórias.

0

OBSERVAÇÃO: No caso do andamento, "Conclusão ao Juiz", Decisão, "9 -Recebimento de Denúncia ou Queixa", o sistema automaticamente criará uma ocorrência de prisão preventiva somente se já houver cadastrada uma prisão em flagrante. A data da ocorrência da prisão preventiva criada com o andamento, será a mesma da data da ocorrência da prisão em flagrante já existente.

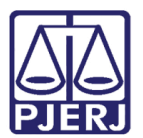

## 14. Como Cadastrar Ocorrências a partir do Lançamento do Andamento 26 (Declínio de Competência)

Faça o lançamento do Andamento "26 - Declínio de Competência".

| Andamento                         | de Processos - Cartório da 2ª Vara Criminal <b>de Cartório da 2</b> ª Vara |                       |
|-----------------------------------|----------------------------------------------------------------------------|-----------------------|
| Processo:                         | 2009.8.19.0054 Distribuição: 28/10/2009 Autuação: 28/10/2009               | <u>G</u> ravar        |
| Classe/Assunto:                   | Ação Penal - Favorecimento da Prostituição (Art. 228 - Cp)                 | Cancelar              |
| Próx. Audiência:                  | Não há audiências futuras marcad Proc.<br>Relac.:                          | Sair                  |
| Andamento:                        | 26 Declínio de Competência                                                 |                       |
| Partes:                           | MP X FABIO OUTRO                                                           | <u>L</u> imparTela    |
|                                   |                                                                            | Novo                  |
| Dados da Fase<br>- Declínio de Co | Observação Aviso Distribuição Resumo Incluindo andamento K ≤< >> >         | Excluir               |
| Data                              | 19/11/2009                                                                 | Processo              |
| Destinatári                       | o: VARA CRIMINAL DE NOVA FRIBURGO                                          | Publicação            |
| Volumes:                          | 1 Apensos: 0 Folhas: 102                                                   | G <u>u</u> ia Remessa |
|                                   |                                                                            | Guia <u>D</u> evol.   |
|                                   |                                                                            | 4                     |

Figura 36 – Tela de andamento de processos.

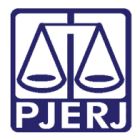

O sistema criará automaticamente na tela Cadastro de Prisões Provisórias, o Tipo de Ocorrência "Término por Declínio de Competência".

| hocesso:                                                                        | 2009.8.19.0054 | Parte: FABIO             |              | ×                                  | Gravar               |
|---------------------------------------------------------------------------------|----------------|--------------------------|--------------|------------------------------------|----------------------|
| ados da Ocorrência                                                              |                |                          |              |                                    | Cancelar             |
| Tipo de Ocorrência:                                                             | 8 Término por  | Declínio de Competência  |              |                                    | Sait                 |
| Data da Decisão:                                                                | C              | ata do Término: 19/11/20 | 009          |                                    | LimparTela           |
| Tipo de Prisão.                                                                 |                |                          | Prazoz dias) | I Prorrogação I Alvară Prejudicado | Novo                 |
|                                                                                 |                |                          |              |                                    |                      |
| Instant Breast                                                                  |                |                          |              |                                    | Excluir              |
| Unidade Prisional:                                                              |                | Remetente do Ofício:     |              | <u>.</u> 5                         | Excluir              |
| Unidade Prisional:<br>Número do Ofício:<br>Observação:                          |                | Remetente do Ofício:     | ſ            | <u> </u>                           | <u>E</u> xcluir      |
| Unidade Prisional:<br>Número do Ofício:<br>Observação:                          |                | Remetente do Olício:     | <u></u>      | · ?                                | <u>Excluir</u>       |
| Unidado Prisional<br>Número do Ofício:<br>Observação:<br>Histórico de Ocorrênci | 35             | Remetente do Ofício:     | <b>_</b>     | <ul> <li></li></ul>                | Excluir<br>Andamento |

Figura 37 – Tela Cadastro de Prisões Provisórias.

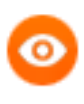

OBSERVAÇÃO: As informações do cadastro de prisões provisórias serão transferidas para o processo declinado, permitindo ao cartório dar prosseguimento às ocorrências.

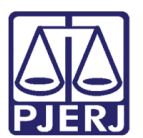

## Como Cadastrar Ocorrências a partir do Lançamento do Andamento "53" (Trânsito em Julgado)

Veremos quando uma das partes do processo for condenada e o cartório lançar o **Andamento** "53-Trânsito em Julgado".

| Proces                                         | so;            | 0001215-29                                          | 2009.8.19.0054 Distribuição: 28/10/2009      | Autuação:       | 28/10/2009                                    | Gravar                                                        |
|------------------------------------------------|----------------|-----------------------------------------------------|----------------------------------------------|-----------------|-----------------------------------------------|---------------------------------------------------------------|
| lasse/Assur                                    | nto:           | Ação Penal - F                                      | avorecimento da Prostituição (Art. 228 - Cp) |                 |                                               | Cancela                                                       |
| róx. Audiênd                                   | cia:           | Não há audiên                                       | cias futuras marcad Proc.<br>Belac           |                 | Alternar                                      |                                                               |
| Andamer                                        | nto:           | 53 Tr                                               | ânsito em Julgado                            |                 | • ?                                           | <u></u> air                                                   |
| Part                                           | es:            | MP × FABIO                                          | OUTRO                                        |                 | 2                                             | LimparTel                                                     |
| 1.0000                                         |                |                                                     |                                              |                 |                                               | <u>N</u> ovo                                                  |
| Dados da Fa<br>Trânsito er                     | ase  <br>m Jul | Observação  <br>gado                                | Aviso Distribuição Resumo Incluir            | ido andamento 📋 | K KK 22 21                                    |                                                               |
| Dados da Fa<br>Trânsito er<br>Data:            | n Jul          | Observação )<br>jado<br>11/2009                     | Aviso Distribuição Resumo Incluir            | ido andamento _ | <b>४ <u>८</u>९ <u>२२</u> भ</b>                | <u>N</u> ovo<br>Excluir<br><u>P</u> rocesso                   |
| Dados da Fa<br>Trânsito er<br>Data:<br>Partes: | m Jul<br>19/   | Observação  <br>gado<br>11/2009                     | Aviso Distribuição Resumo Incluir            | ido andamento _ | K (2) ) )                                     | <u>Novo</u><br><u>Excluir</u><br><u>Processo</u><br>Publicaçã |
| Dados da Fa<br>Trânsito er<br>Data:<br>Partes: | n Jul<br>19/   | Observação )<br>gado<br>11/2009<br>Autor<br>Acusado | Aviso Distribuição Resumo Incluir            | ido andamento 🗍 | × <u>× × × × × × × × × × × × × × × × × × </u> | Novo<br>Excluir<br>Processo<br>Publicaçã                      |

Figura 38 – Tela de andamento de processo.

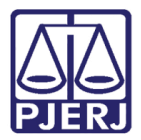

Na tela **Cadastro de Prisões Provisórias** será gerada, automaticamente, o **Tipo de Ocorrência** "Término por Trânsito em Julgado", se houver uma ocorrência de "Prisão" cadastrada. Esse lançamento determinará o fim do cadastro de prisão provisória para a parte em questão.

| iocesso:                | 2009.819.00   | 54              | Parte: J  | 0A0               |                              | <u> </u>             | Gravar          |
|-------------------------|---------------|-----------------|-----------|-------------------|------------------------------|----------------------|-----------------|
| idos da Ocorrência      |               |                 |           |                   |                              |                      | Cancelar        |
| ipo de Ocorrência:      | 6 Téimino p   | por Trânsito er | n Julgad  | • •               |                              |                      | Sair            |
| Data da Decisão:        |               | Data do Té      | imino: 0  | 6/11/2009         |                              |                      | LimparTela      |
| Tipo de Prisão:         | _             |                 |           | Prazo:            | (dias) 🗖 Protroj<br>🗖 Alvará | gação<br>Prejudicado | Novo            |
|                         |               |                 |           |                   |                              |                      | <u>E</u> xcluir |
| Unidade Prisional:      |               |                 |           |                   | <b>•</b>                     | ?                    |                 |
| Número do Ofício:       |               | Rema            | etente da | o Ofício:         |                              |                      |                 |
| Observação:             |               |                 |           |                   | 12                           | ses 1                |                 |
|                         |               |                 |           |                   | ×                            |                      | Andamento       |
| listórico de Ocorrência | s             |                 |           |                   |                              |                      |                 |
| Data Ocorrênc           | ia Ocorrência | Tipo Prisão     | Prazo     | Unidade Prisional | Prorrogação                  | Alvará               |                 |
| ▶ 06/11/2009            | Término       |                 |           |                   |                              |                      |                 |
| 05/11/2009              | Término       | Preventiva      |           |                   |                              |                      |                 |
| 15/05/2009              | Pricto        | Temporária      | 30        |                   |                              |                      | 1               |

#### Figura 39 – Tela Cadastro de Prisões Provisórias.

Em havendo cadastramento das ocorrências do tipo "Prisão", o sistema exibirá a mensagem "RÉU PRESO" ao lançar o número do processo nas telas de alteração processual, andamento individual ou de consulta processual.

Caso a prisão esteja com prazo vencido, a mensagem será complementada com a seguinte informação "Prisão com prazo vencido".

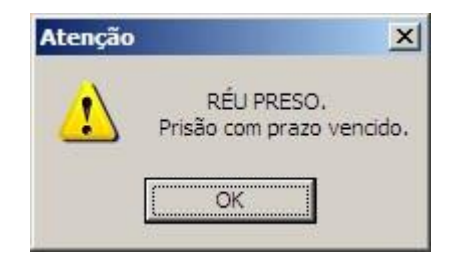

Figura 40 – Mensagem de atenção do sistema – Réu Preso.

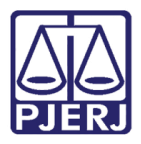

Se um processo for desmembrado, a parte que for movida e, consequentemente baixada do processo principal, não ficará mais disponível na tela de cadastro de prisões deste processo, constando apenas no processo desmembrado, pois somente partes ativas aparecerão nesta tela. Todas as ocorrências cadastradas no processo principal migrarão para o desmembrado quando a parte for selecionada.

Se a parte for duplicada, constará na tela de cadastro de prisões tanto no processo principal quanto no processo desmembrado.

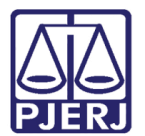

## 16. Como Acessar a Tela de Impressão de Relatório de Prisões

Clique no menu Impressão.

| 🎡 DCP - 0 | Comarca da | a Capital - Cartório | o da 2ª Vara Crimin | al energy meaning | and the state |        |        |             |         |       |
|-----------|------------|----------------------|---------------------|-------------------|---------------|--------|--------|-------------|---------|-------|
| Processo  | Consulta   | Indisp. de Bens      | Envio Eletrônico    | Medidas Sigilosas | Impressão     | Malote | Outros | Utilitários | Janelas | Ajuda |
| 🧭 🛃       | s 🏄 🧯      | l) 🕄 🔝               | 🗞 🗐                 |                   |               |        |        |             |         |       |

Figura 41 – Menu Impressão.

Clique no menu Processos e no submenu Prisões Provisórias.

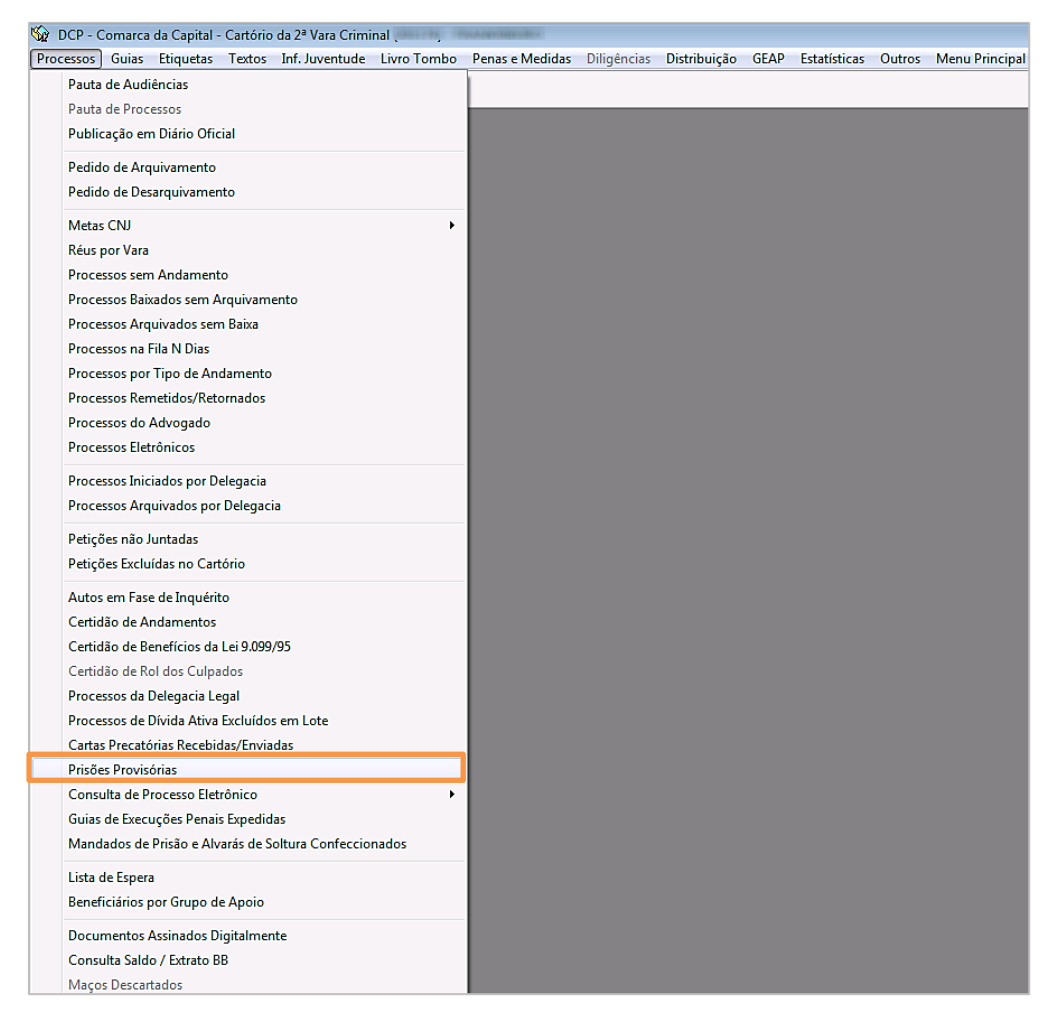

Figura 42 – Acesso ao relatório de prisões.

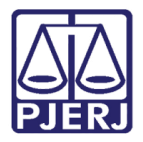

No relatório de prisões serão exibidas as seguintes opções de filtros: **Comarca**, **Serventia**, **Período**, **Tipo de Ocorrência**, **Tipo de Prisão**, **Unidade Prisional**.

| 🛱 Impressão do Relatório de Prisões Provisórias                                                                                                    | ×                                              |
|----------------------------------------------------------------------------------------------------|------------------------------------------------|
| Comarca:       226       Comarca de São João de Meriti       ?         Serventia:       226008       Ja 2ª Vara Criminal da Comarca de São João de Merit       ?         Período       Início:       Fim:       .                                                                                                    | <u>D</u> k<br><u>C</u> ancelar<br>Sai <u>r</u> |
| Tipo de Ocorrência: <ul> <li>Tipo de Prisão:</li> <li>Tipo de Prisão:</li> <li>Prisão:</li> <li>Prisões com prazo vencido</li> <li>Prisões decretadas e não efetivadas</li> <li>Prisões com prazo vencido</li> <li>Prisões revogadas/relaxadas e não efetivadas</li> <li>Prisões sem unidade prisional</li> <li>Liberdade sem comunicação da autoridade policial</li> <li>Processo com prisão preventiva sem andamento há 30 dias</li> <li>Alvará Prejudicado</li> </ul> |                                                |
| O Conclusos O Não conclusos 💿 Todos                                                                                                    |                                                |
| O Com sentença 🔿 Sem sentença 💿 Todos                                                                                                    | <u>Impressora</u>                              |
| Tipo                                                                                                    |                                                |
| © Tela C Impressora                                                                                                    |                                                |

Figura 43 – Tipos de filtros.

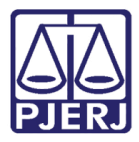

Além dos filtros principais acima demonstrados, pode-se também fazer as seguintes combinações:

| 🗌 Prisões decretadas e não efetivadas                   |  |  |  |  |
|---------------------------------------------------------|--|--|--|--|
| 🗌 Prisões revogadas/relaxadas e não efetivadas          |  |  |  |  |
| 🗌 Liberdade sem comunicação da autoridade policial 📗    |  |  |  |  |
| 🗔 Processo com prisão preventiva sem andamento há  dias |  |  |  |  |
|                                                         |  |  |  |  |
| )<br>)<br>)                                             |  |  |  |  |

Figura 44 – Outros filtros.

Exemplo: Filtre por **Tipo de Ocorrência** e **Tipo de Prisão** combinando com "Prisões c/ prazo vencido":

Se para a combinação tentada não existirem dados ou se esta for inviável, o sistema exibirá a informação de que não existem dados a serem impressos ou combinação de filtros impossível.

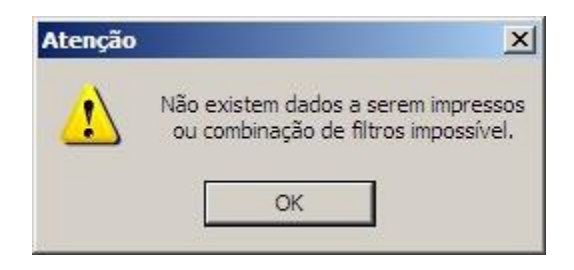

Figura 45 – Mensagem de atenção do sistema.

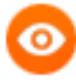

OBSERVAÇÃO: Para atendimento da Resolução Nº 87 CNJ preencha apenas o filtro **Tipo de Ocorrência** com o **Tipo de Prisão**, e selecione a opção "Tela". Não deverá ser preenchido o **Período**.

Após preencher o critério de pesquisa desejado, selecione a **Destino** "Tela" e clique no botão **Ok**.

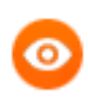

OBSERVAÇÃO: Os usuários de Varas e Juizados somente poderão imprimir os dados de sua própria serventia.

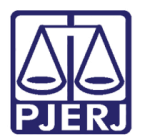

## 17. Como Enviar o Relatório para o E-mail da CGJ

Após visualizar as informações, clique em **Relatório de Exportação** no canto superior da tela.

| 🖏 Impressão do Relatório de Prisões Provisórias                                                 |                                                                                       |          |  |  |  |  |  |
|-------------------------------------------------------------------------------------------------|---------------------------------------------------------------------------------------|----------|--|--|--|--|--|
|                                                                                                 |                                                                                       |          |  |  |  |  |  |
| × 🔿 🛃 🕫 100% 🖵    H 🖪 🗌                                                                         | 1 de 2 ▶ ▶ = <b>d</b>                                                                 |          |  |  |  |  |  |
| Poder Judiciári<br>Comarca da Caj<br>Cattório da 33 V                                           | o do Estado do Rio de Janeiro Emissão: 07/08/2017 Pág:1 de 2<br>ital                  |          |  |  |  |  |  |
| PJERU                                                                                           |                                                                                       |          |  |  |  |  |  |
|                                                                                                 | Prisões Provisórias                                                                   |          |  |  |  |  |  |
|                                                                                                 | Período de 01/01/2012 a 31/12/2012                                                    |          |  |  |  |  |  |
| Comarca de São João de Meriti - Cartório da 2ª Vara Criminal da Comarca de São João de<br>Merit |                                                                                       |          |  |  |  |  |  |
| Comarca de São João de Meriti                                                                   |                                                                                       |          |  |  |  |  |  |
| Cartório da 2ª Vara Crir                                                                        | ninal da Comarca de São João de Merit                                                 |          |  |  |  |  |  |
| Processo:                                                                                       | 2009.8.19.0054 (2009.054                                                              |          |  |  |  |  |  |
| Classe/Assunto:                                                                                 | Auto de Prisão em Flagrante / Adulteração de Sinal Identificador de Veículo Automotor |          |  |  |  |  |  |
| Parte:                                                                                          | ALMIR                                                                                 |          |  |  |  |  |  |
| Ocorrência:                                                                                     | Prisão - Flagrante Convertido em Preventiva                                           |          |  |  |  |  |  |
| Data Decisão:<br>Local, do Processo:                                                            | 13/01/2012<br>Não Informado                                                           |          |  |  |  |  |  |
| Şentença:                                                                                       | Não Informado                                                                         |          |  |  |  |  |  |
| Ultimo Andamento<br>Data receb. denúncia                                                        | 04/11/2013 - Digitação de Carta Precatoria<br>: Não Informado                         |          |  |  |  |  |  |
| Processo:                                                                                       | .8.19.0054                                                                            |          |  |  |  |  |  |
| Classe/Assunto:                                                                                 | Ação Penal - Procedimento Ordinário / Homicídio Simples (Art. 121, caput - CP)        |          |  |  |  |  |  |
| Ocorrência:                                                                                     | 01/01/2012 - Prisão - Preventiva                                                      |          |  |  |  |  |  |
| Data Decisão:                                                                                   | 01/01/2012                                                                            |          |  |  |  |  |  |
| Local. do Processo:<br>Sentença:                                                                | Aguardando Resposta<br>06/11/2011 - Julgado Procedente o Pedido / Condenatória        |          |  |  |  |  |  |
| Último Ándamento                                                                                | 10/04/2013 - Remessa                                                                  |          |  |  |  |  |  |
|                                                                                                 |                                                                                       | <b>T</b> |  |  |  |  |  |

Figura 46 – Exemplo de Relatório de Prisões Provisórias.

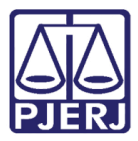

Abrirá a tela abaixo, preencha os campos:

- Nome: Ex.: Relatório Cadastro de Prisões.
- Tipo: Escolher a opção Excel(\*xls) ;

#### Clique no botão Salvar.

| 🖏 Exportar Relatório p                     | oara Arquivo | 0          |                                                        |            |                                   | 23    |
|--------------------------------------------|--------------|------------|--------------------------------------------------------|------------|-----------------------------------|-------|
| 🚱 🗢 💻 Área                                 | de Trabalho  | •          |                                                        |            | 🔻 🍫 🛛 Pesquisar Área de Trabal    | ho 🔎  |
| Organizar 🔻 🛛 N                            | ova pasta    |            |                                                        |            | u=<br>₩=                          | 0     |
| ★ Favoritos ▲ Área de Traba ■ Downloads    | Ilho         | B<br>P     | <b>ibliotecas</b><br>asta do Sistema                   | 13         | da Silva<br>Pasta do Sistema      | <     |
| 🙀 Locais                                   | = (          | P P        | C <b>omputador</b><br>Iasta do Sistema                 | È          | <b>Rede</b><br>Pasta do Sistema   |       |
| 🧊 Bibliotecas<br>🖹 Documentos<br>🔛 Imagens |              | A P        | APURAÇÕES ESPECIAIS<br>asta de arquivos                |            | ATAS PROJUDI<br>Pasta de arquivos |       |
| 🌙 Músicas<br>🛃 Vídeos                      |              | A P        | <b>atos, Avisos e Provimentos</b><br>lasta de arquivos | (annu)     | CASO DE USO<br>Pasta de arquivos  |       |
| 🖳 Computador                               | -            |            | HAMADOS PARA                                           | <b>D</b> P | COORDENAÇÃO DE SENTENÇA           | Ŧ     |
| Nome:                                      | Relatório    | de Cadastr | o de Prisões Provisórias                               |            |                                   | -     |
| Tipo:                                      | Excel (*.xls | 5)         |                                                        |            |                                   | -     |
| Ocultar pastas                             |              |            |                                                        |            | Salvar                            | celar |

Figura 47 – Tela Exportar Relatório para Arquivo.

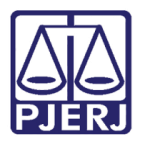

O arquivo salvo pode ser visualizado no programa Excel ou Libre Office Calc.

| 4     | A B C                                    | DEFGHIJKLMNO                                                                          | P           |  |  |  |
|-------|------------------------------------------|---------------------------------------------------------------------------------------|-------------|--|--|--|
| 1 2 3 | Poder J                                  | Judiciário do Estado do Rio de JaneiroComa Emissão: 07/06/2017 F                      | 'ág: 1 de 2 |  |  |  |
| 4     | RIERI                                    |                                                                                       |             |  |  |  |
| 6     |                                          | Prisões Provisórias                                                                   |             |  |  |  |
| 8     | Período de 01/01/2012 a 31/12/2012       |                                                                                       |             |  |  |  |
| 10    | Comarca de São                           | loão de Meriti - Cartório da 2ª Vara Criminal da Comarca de São, loão de Merit        |             |  |  |  |
| 10    | Comarca de Cao                           | soao de Menti - Caltono da 2 - Vara Ciminar da Comarca de Cao João de Ment            |             |  |  |  |
| 11    |                                          |                                                                                       |             |  |  |  |
| 13    | Comarca de São João d                    | de Meriti                                                                             |             |  |  |  |
| 13    |                                          |                                                                                       |             |  |  |  |
| 16    | Cartório da 2ª Vara Crim                 | ninal da Comarca de São João de Merit                                                 |             |  |  |  |
| 17    | Processo:                                | .19.0054 (2009.)                                                                      |             |  |  |  |
| 18    | Classe/Assunto:                          | Auto de Prisão em Flagrante / Adulteração de Sinal Identificador de Veículo Automotor |             |  |  |  |
| 19    | _                                        | (Art. 311 - CP)                                                                       |             |  |  |  |
| 20    | Parte:                                   | ALMIR                                                                                 |             |  |  |  |
| 21    | Ocorrência:                              | Prisão - Flagrante Convertido em Preventiva                                           |             |  |  |  |
| 22    | Data Decisão:                            | 13/01/2012                                                                            |             |  |  |  |
| 23    | Local. do Processo:                      | Não Informado                                                                         |             |  |  |  |
| 24    | Sentença:                                | Não Informado                                                                         |             |  |  |  |
| 25    | Ultimo Andamento:                        | 04/11/2013 - Digitação de Carta Precatória                                            |             |  |  |  |
| 26    | Data receb. denuncia:                    | i: Nao Informado                                                                      |             |  |  |  |
| 27    | Processo:                                | 1.8.19.0054                                                                           |             |  |  |  |
| 28    | Classe/Assunto:                          | Ação Penal - Procedimento Ordinário / Homicídio Simples (Art. 121, caput - CP)        |             |  |  |  |
| 29    | Parte:                                   | FERNANDO                                                                              |             |  |  |  |
| 30    | Ocorrência:                              | 01/01/2012 - Prisão - Preventiva                                                      |             |  |  |  |
| 31    | Data Decisão:                            | 01/01/2012                                                                            |             |  |  |  |
| 32    | Local. do Processo:                      | Aguardando Resposta                                                                   |             |  |  |  |
| 33    | Sentença:                                | 06/11/2011 - Julgado Procedente o Pedido / Condenatória                               |             |  |  |  |
| 34    | 4 Ultimo Andamento: 10/04/2013 - Remessa |                                                                                       |             |  |  |  |
| 35    | 35 Data receb. denuncia: Ivao informado  |                                                                                       |             |  |  |  |
| 36    | Processo:                                |                                                                                       |             |  |  |  |
| 27    | < → Sheet1                               | Asão Danal Drazadimento Ordinário (Hamisídio Cimples (Art 191 sanut CD)               | 4           |  |  |  |
|       |                                          |                                                                                       |             |  |  |  |

Figura 48 - Relatório salvo em formato de planilha.

Anexe o arquivo no e-mail e encaminhe para corregedoria

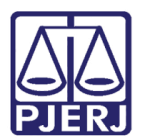

## 18. Histórico de Versões

| Versão | Data       | Descrição da alteração            | Responsável             |
|--------|------------|-----------------------------------|-------------------------|
| 1.0    | 02/03/2017 | Revisão do conteúdo               | Rosimere Luiza          |
| 1.0    | 07/03/2017 | Revisão do template / Ortográfica | Mariana Almeida / Maria |
|        |            |                                   | Paula Ramos             |
| 1.1    | 13/06/2017 | Atualização do conteúdo.          | Frank Ribeiro/ Susana   |